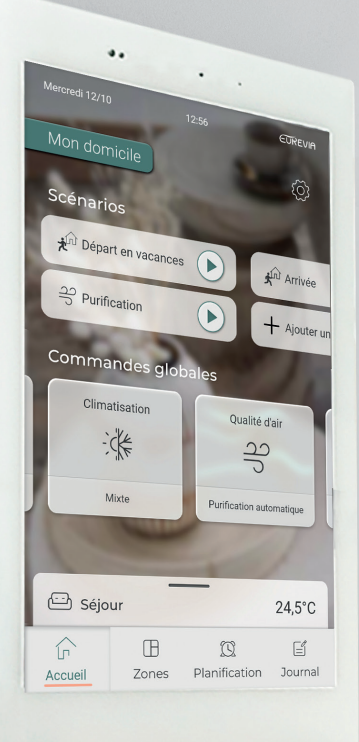

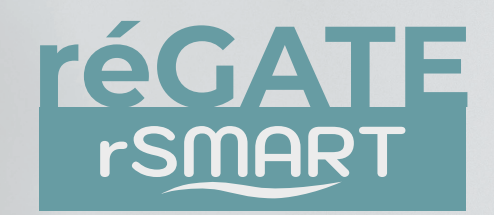

# Notice d'utilisation

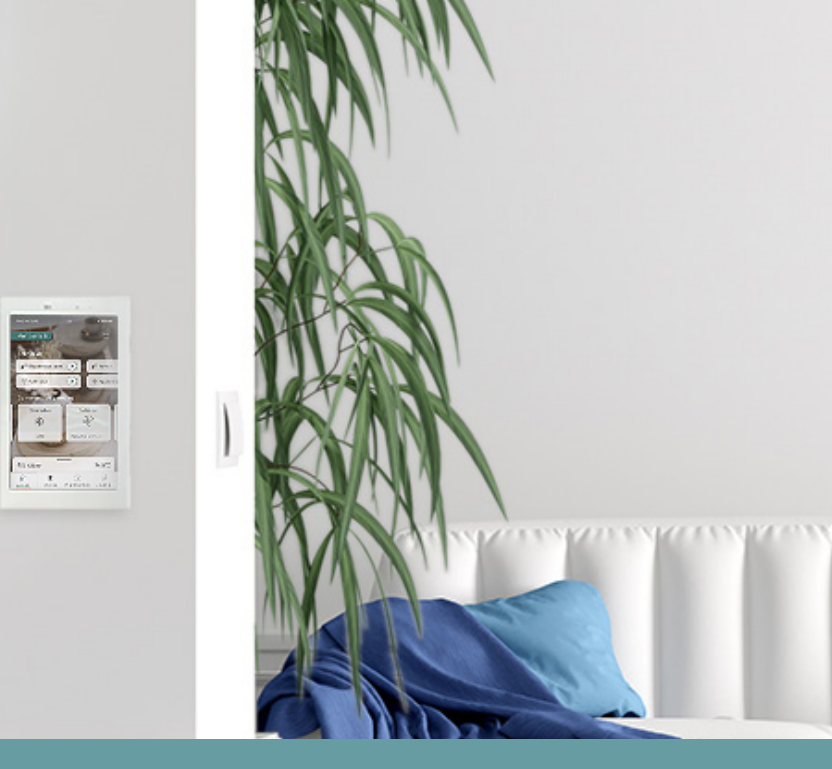

# Sommaire

| Description de la réGATE           | 3  |
|------------------------------------|----|
| Écran d'accueil                    | 4  |
| Scénarios                          | 5  |
| Commandes globales                 | 6  |
| Fonction chauffage / climatisation | 7  |
| Fonction purification              | 11 |
| Zone favorite                      | 12 |
| Zones ······                       | 13 |
| Planification                      | 14 |
| Paramètres                         | 15 |

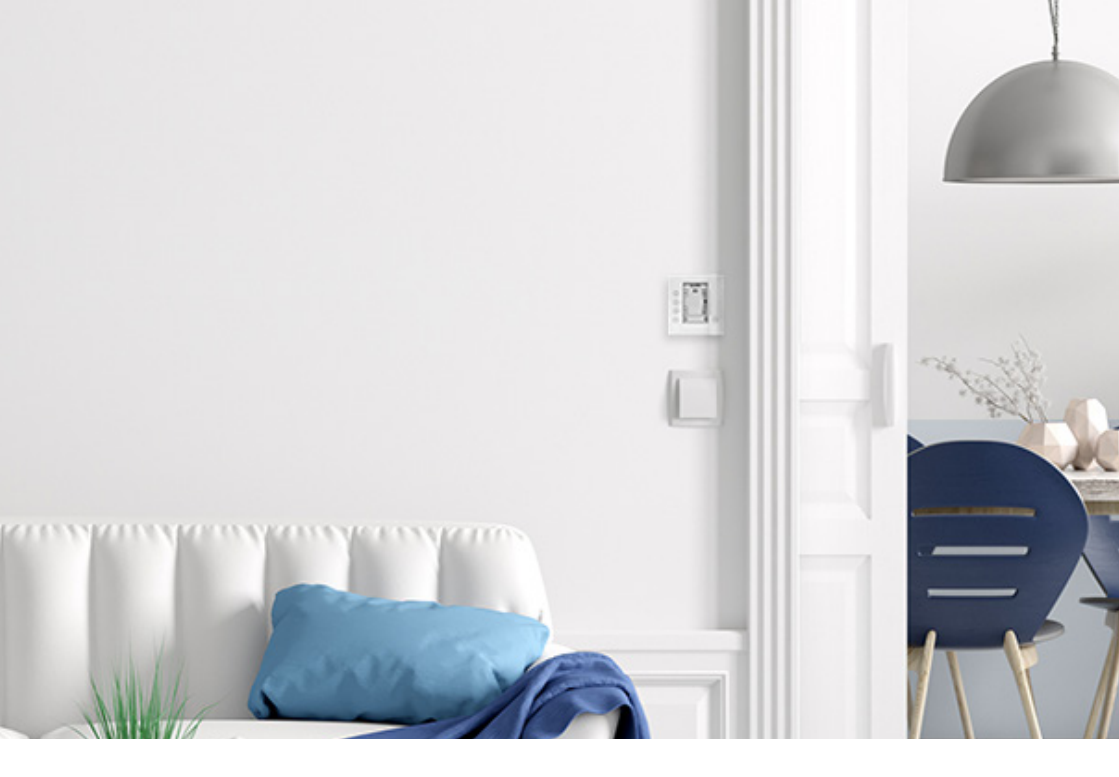

# Description de la réGATE

L'interface principale réGATE<sup>rSMART</sup> se présente sous la forme d'un **écran tactile type tablette**. L'utilisation et la navigation sont intuitives.

Grâce à une ergonomie avancée, l'interface principale réGATE<sup>rSMART</sup> permet une prise en main facile. Les zones tactiles associées aux **fonctions chauffage** / climatisation, purification, etc. sont facilement identifiables ainsi que celles associées aux zones (chambre, salon...).

Un simple appui sur un scénario permettra d'activer simultanément plusieurs actions pour simplifier l'utilisation.

Elle assure plusieurs fonctions :

- **Communicante**, elle récupère les différentes informations émises par tous les thermostats installés dans chaque pièce, et pilote les différents éléments constitutifs de l'installation CVC : unité de confort gainable, pompe à chaleur individuelle, etc.
- Elle est équipée d'un capteur de température et d'humidité pour assurer le confort dans la pièce où elle est installée.
- Elle permet de piloter l'ensemble du logement ou chaque pièce séparément.
- Elle dispose d'un **écran tactile de 7**" pour un maximum de confort d'utilisation.

# Écran d'accueil

L'écran d'accueil permet d'accéder rapidement aux réglages de l'installation de chauffage / climatisation et autre...

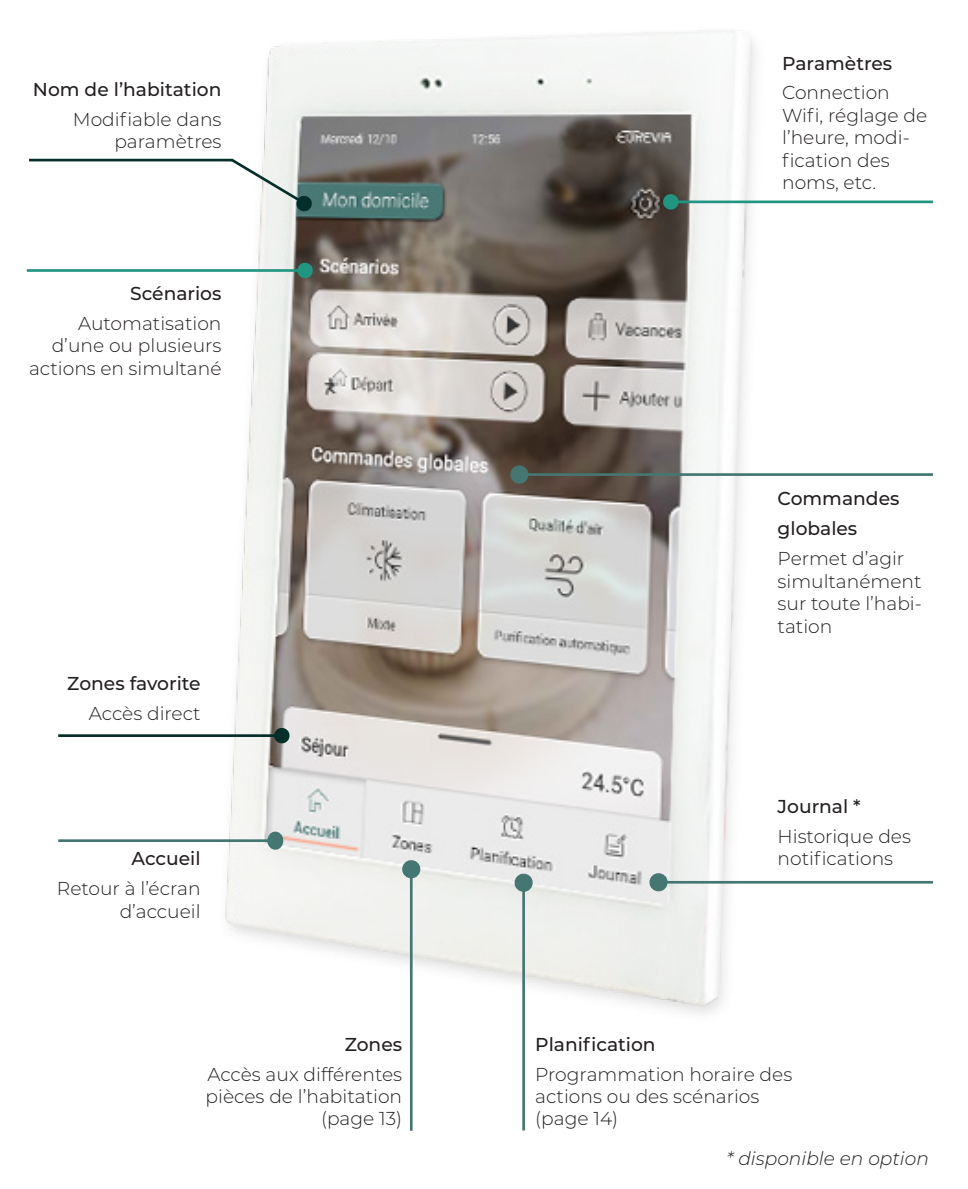

#### Scénarios

Les scénarios sont des combinaisons de commandes enregistrées qui peuvent se déclencher manuellement ou à travers un planning.

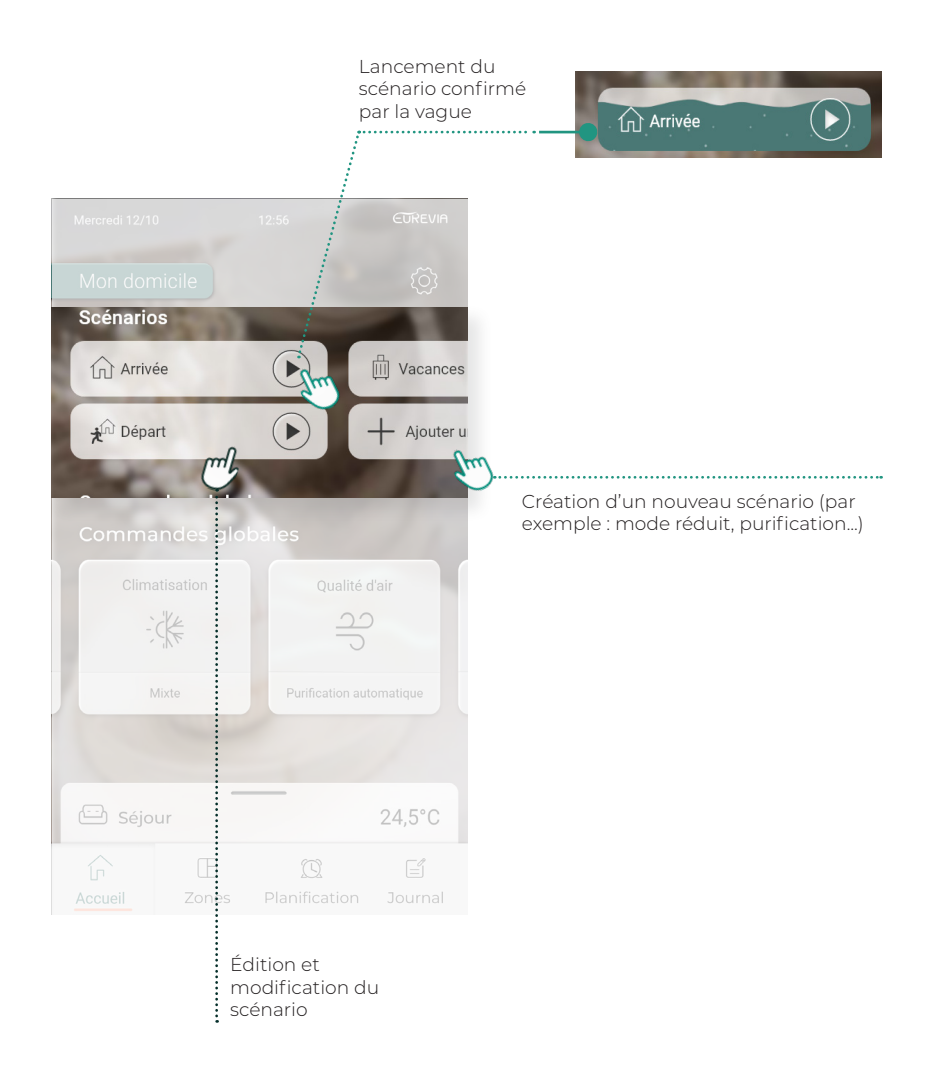

#### **Commandes globales**

Accès aux réglages globaux (sur toutes les zones) des fonctions chauffage / climatisation et purification.

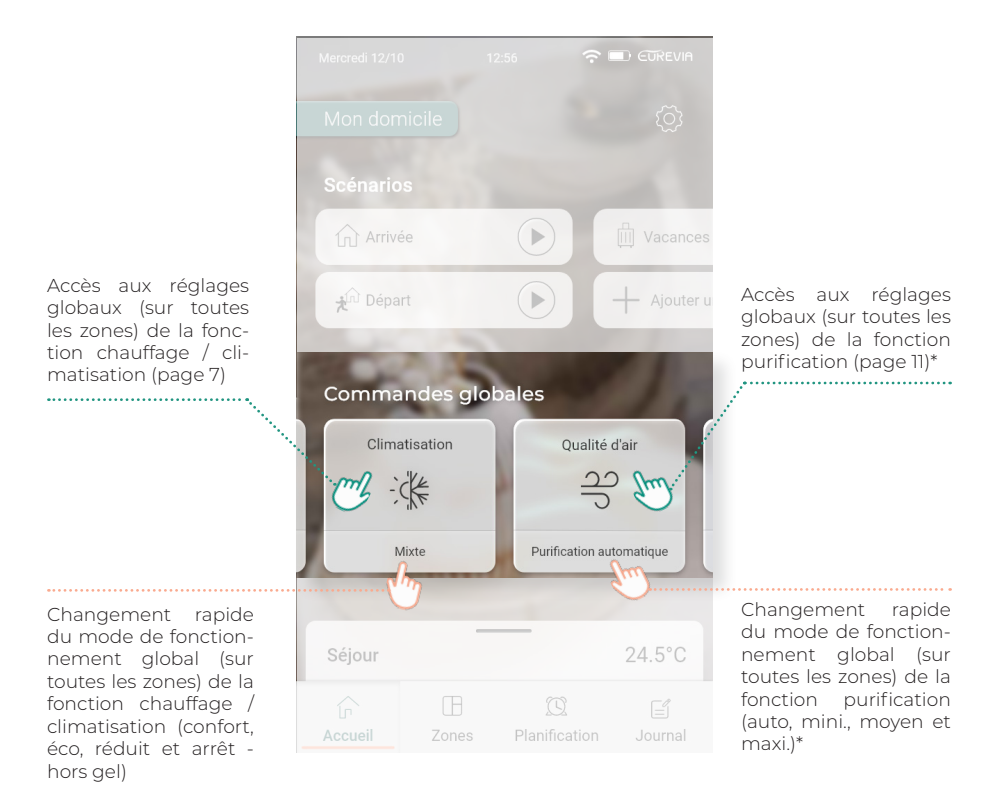

### Fonction chauffage / climatisation

Contôle de la température de l'habitation en mode chauffage / climatisation (selon la saison). Le passage en mode chauffage ou climatisation dépend du mode de fonctionnement de l'installation centralisée du bâtiment.

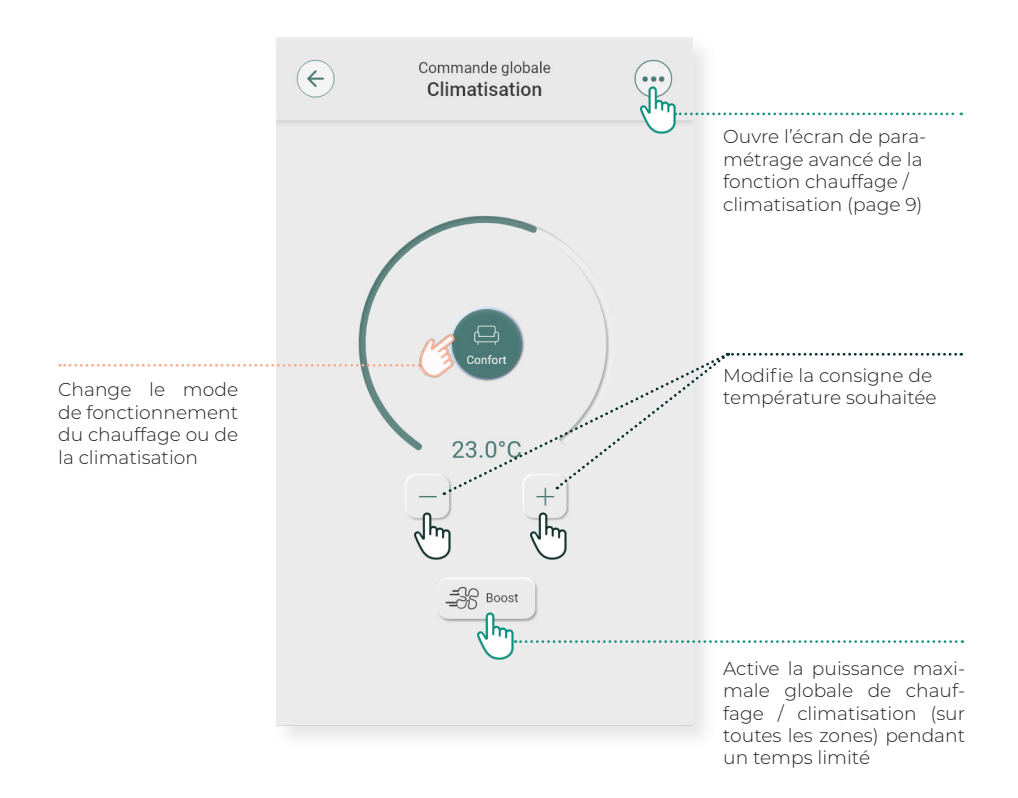

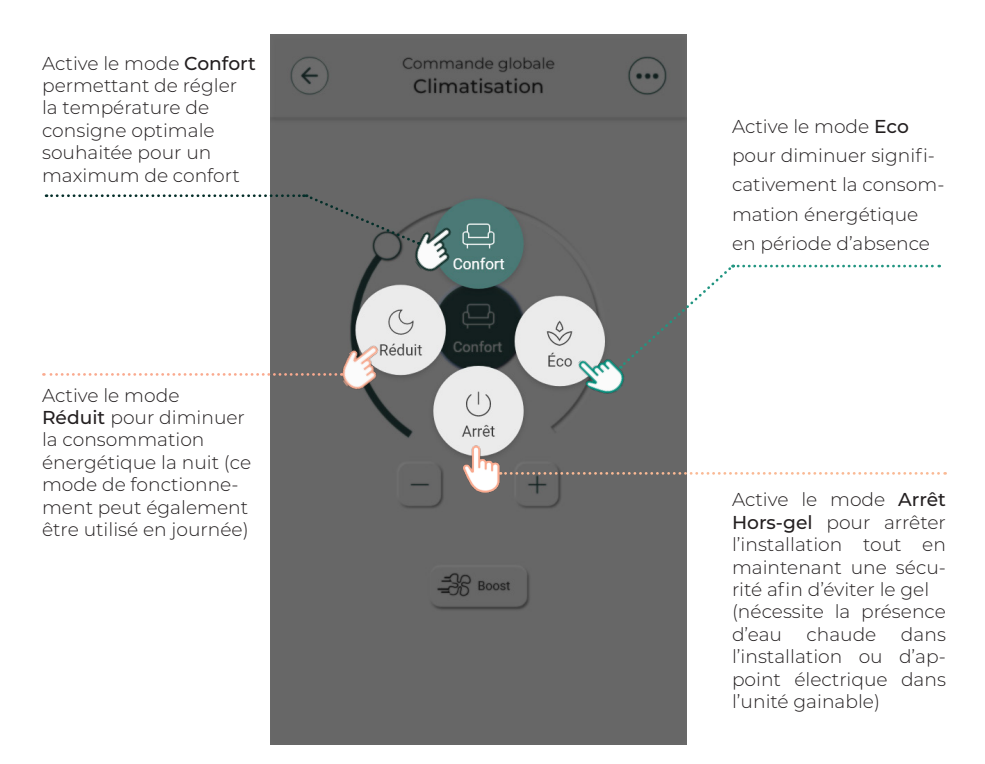

Les paramètres avancés de la fonction climatisation en provenance des commandes globales :

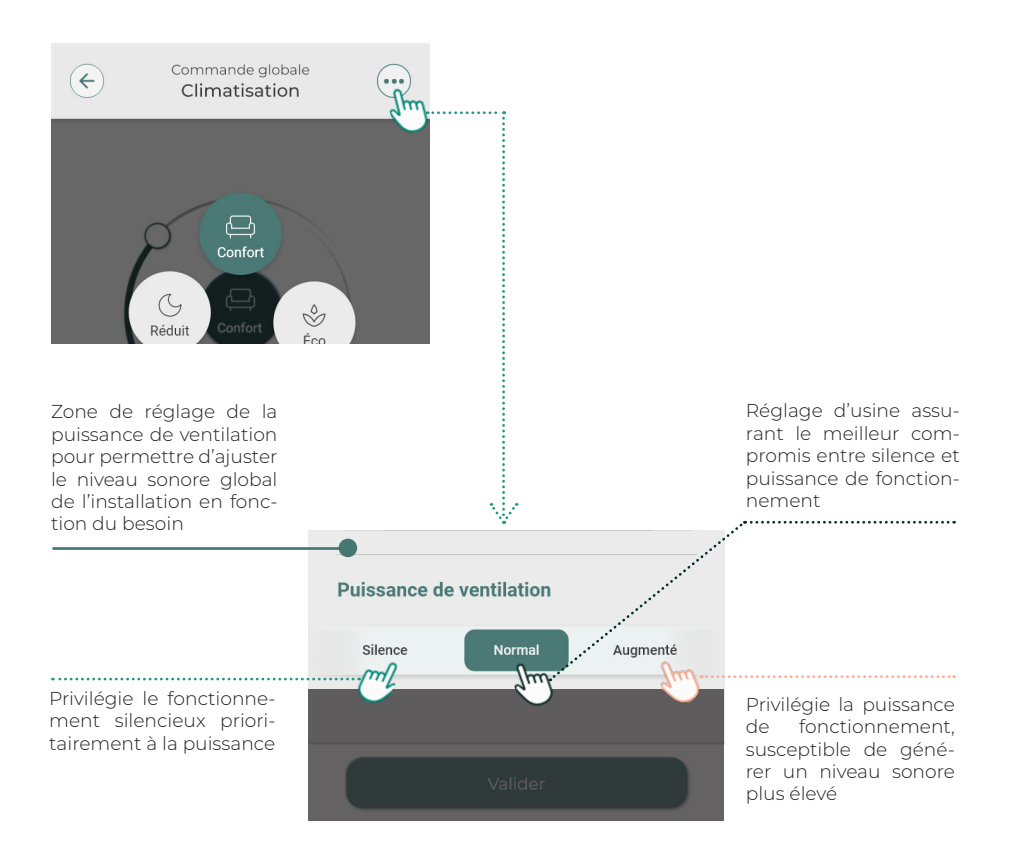

Les paramètres avancés de la fonction chauffage / climatisation d'une zone spécifique :

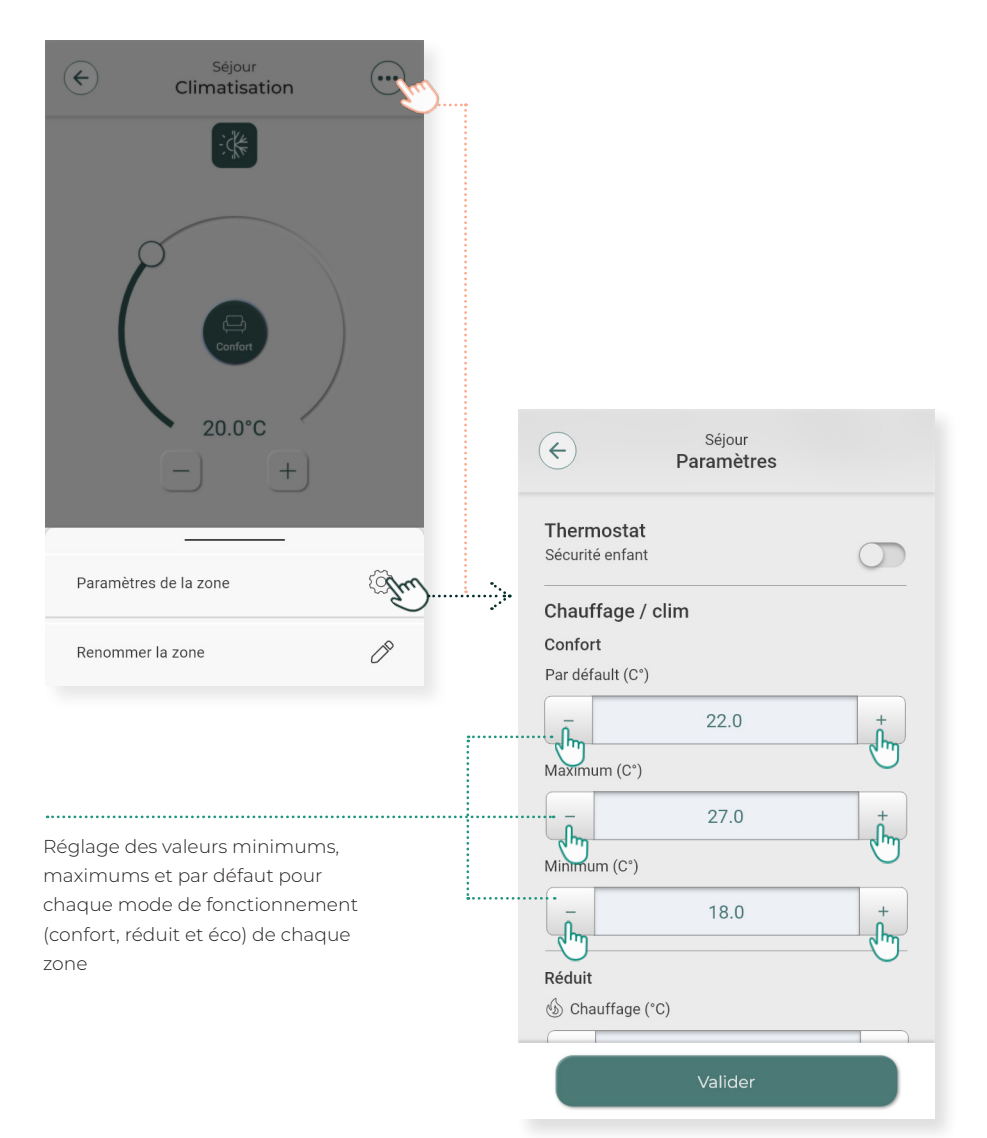

# **Fonction purification\***

Amélioration de la qualité d'air dans l'habitation grâce aux systèmes de filtration présents dans l'unité intérieur gainable. Choix du mode de purification selon les préférences de l'utilisateur.

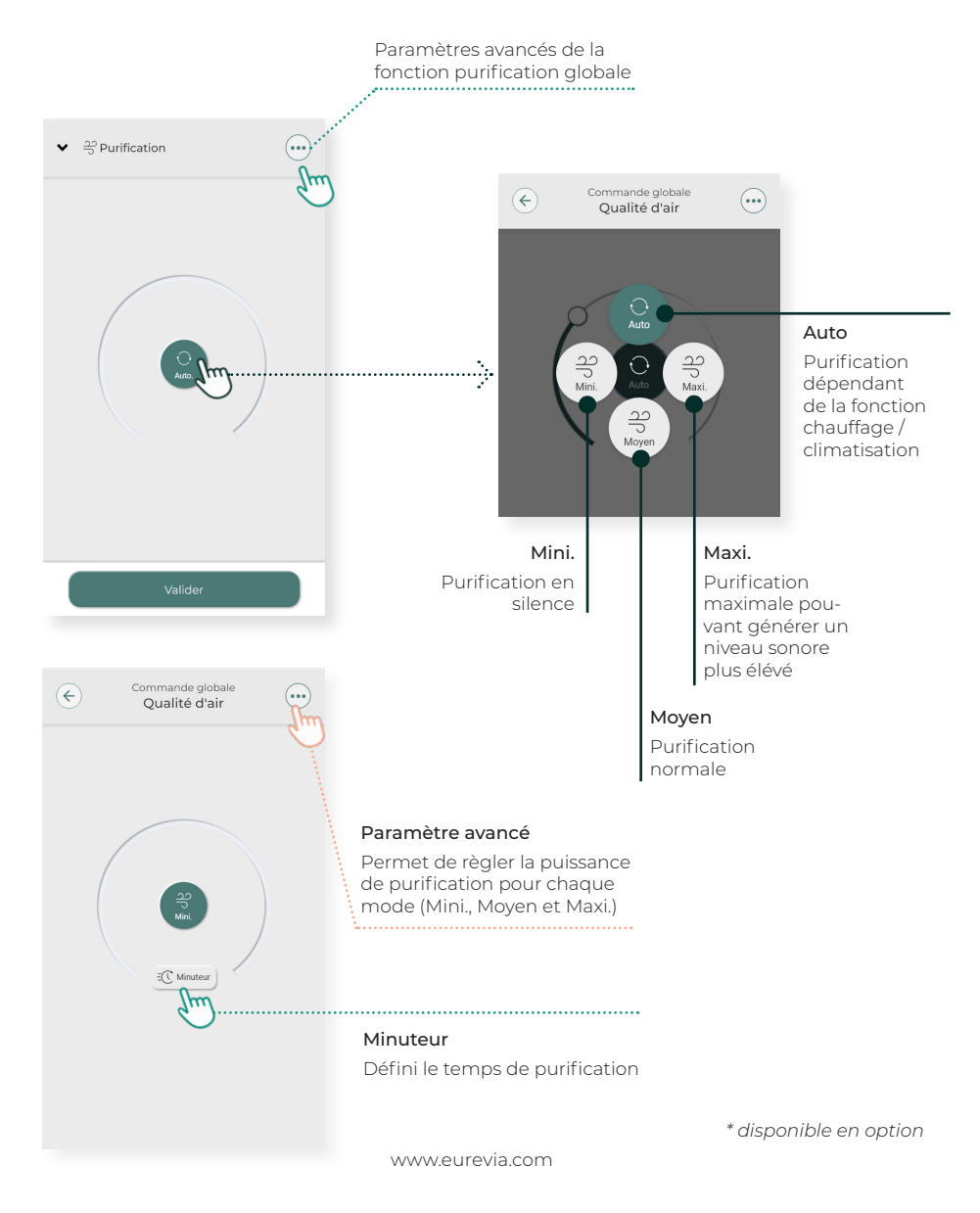

Glisser à nouveau vers le haut

### Zone favorite (exemple séjour)

La zone favorite est mise en évidence sur l'écran d'accueil de la réGATE permettant un accès rapide aux réglages de cette zone.

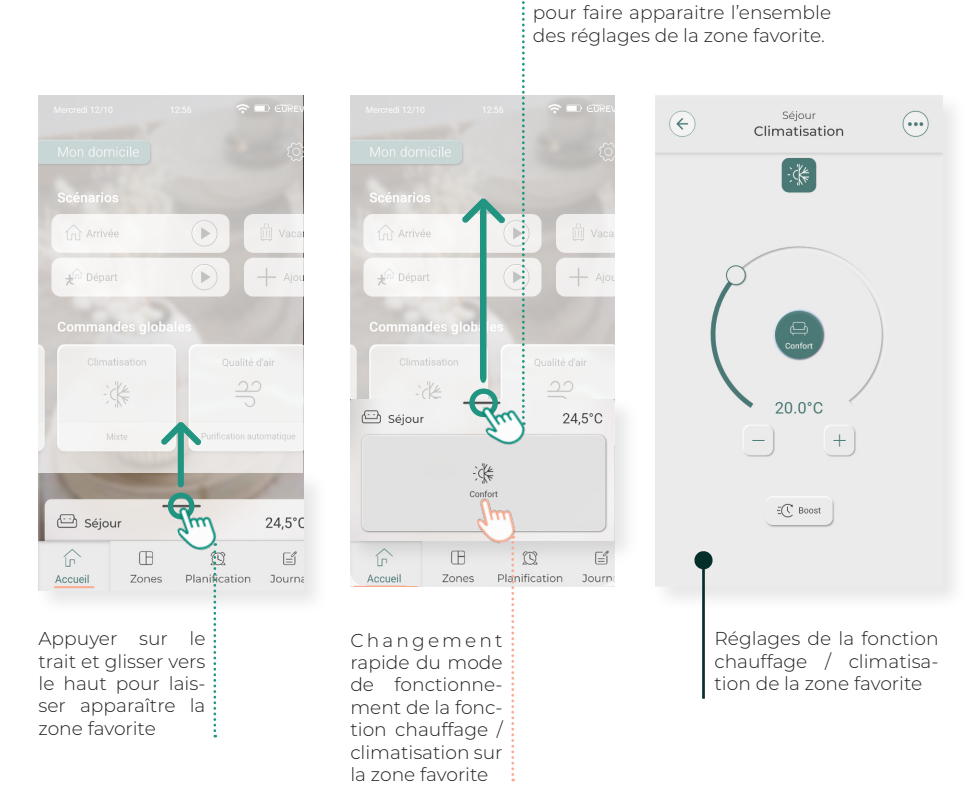

#### Zones

Cette vue permet une visualisation rapide de l'état de chaque zone, et un accès rapide aux principaux réglages.

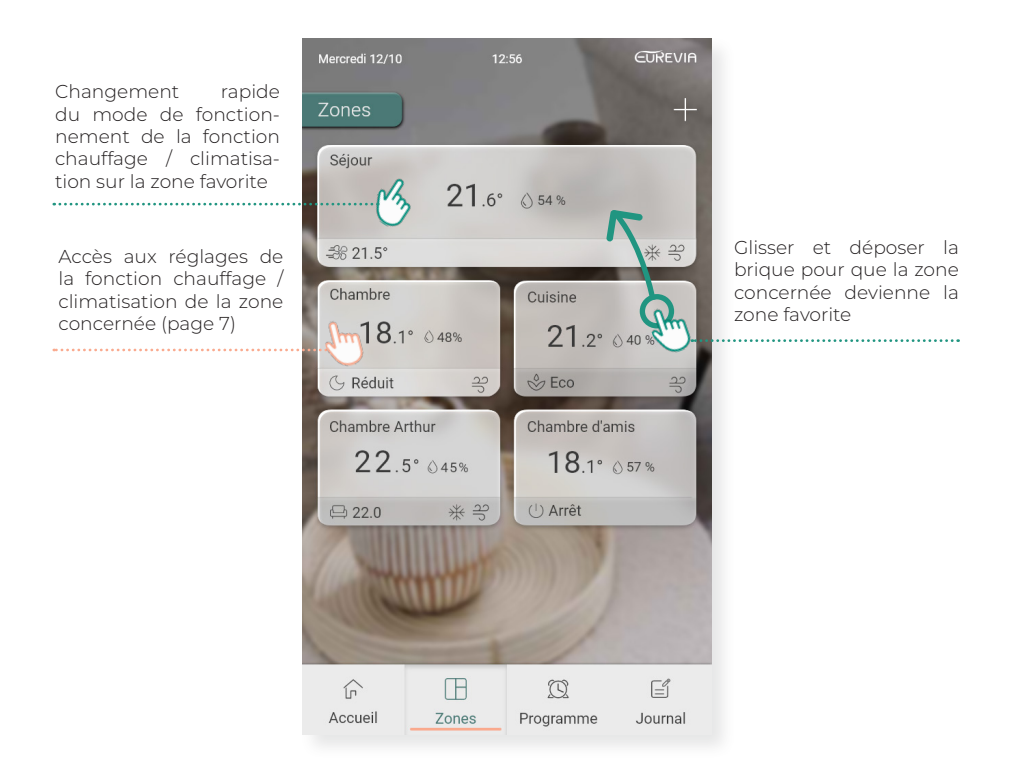

### Planification

La planification est utilisée pour activer une action ou un scénario à un horaire souhaité.

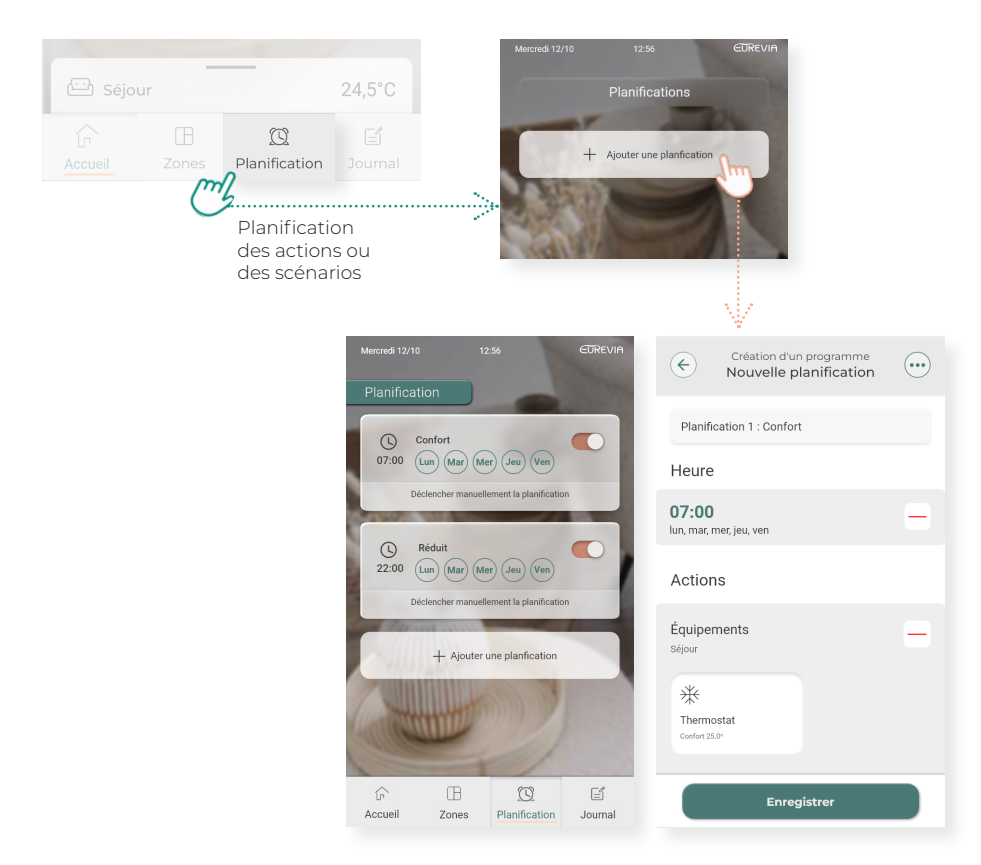

#### Exemple ci-dessus

- Mettre en mode **Confort** du lundi au vendredi à partir de 7h du matin.
- Mettre en mode **Réduit** du lundi au vendredi à partir de 22h.

Tutoriel : « Planification\_réGATE\_Eurevia rSMART »

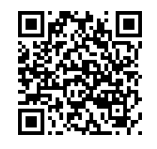

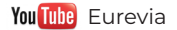

#### Paramètres

#### Modification des paramètres principaux de la réGATE.

| Mercredi 12/10 12:56<br>Mon domicile | EDREVIA | Paramètres                                                                                        |
|--------------------------------------|---------|---------------------------------------------------------------------------------------------------|
| Hon domicile Paramètres              |         |                                                                                                   |
| Paramètres de la réGATE              | Ìm      | Pemet de modifier le nom de l'habitation<br>(par exemple : mon domicile ou maison<br>de vacances) |
| 🗢 Wi-Fi                              | Âm      | Activer, désactiver ou sélectionner le réseau wifi                                                |
| ① Date et heure                      | Ìm      | Change la date et l'heure                                                                         |
|                                      |         |                                                                                                   |
|                                      |         |                                                                                                   |
|                                      |         |                                                                                                   |
|                                      |         |                                                                                                   |
|                                      |         |                                                                                                   |

# Interface principale **réGATE**<sup>rsmart</sup>

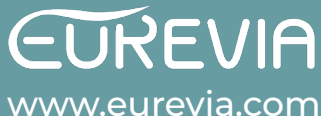